# **PERIOD H REPORTING PROCESS**

## June 2020 – The Capital Asset File is no longer needed

#### **REDESIGN FLAT FILE CREATION AND LOAD**

- 1. Extracts>EMIS: Create flat file in Redesign.
  - \*IMPORTANT Select the correct fiscal year.
  - \*Click on "Generate Extract File
  - \*The extract file will be named: USAEMS\_YYYY.SEQ (The fiscal year will be inserted into YYYY). \*The file will drop into "Downloads".
- 2. Log into the Data Collector to load the USAEMS\_YYYY.SEQ file.

## SIFWorks<sup>®</sup> VRF<sup>®</sup>Data Collector

| User Name: smith<br>Password: email passwo <mark>rd</mark><br>Login                                                                   | Use email alias (everything before @)<br>Use email password |
|----------------------------------------------------------------------------------------------------|-------------------------------------------------------------|
| <ol> <li>Click on the "DATA Sources" tab.</li> <li>Then click on the "Other Data Sources" link.</li> </ol>                            | l                                                           |
| IFWorks VRF Data Collector                                                                                                    | Logged in as manchese                                       |
| Collection Requests Collection Status Submissions Progress Reports Archives Messages Resources Preference<br>Inta Sources - SIF Zones | s Data Sources                                              |

| 5. | Click | on  | "Manage". |
|----|-------|-----|-----------|
| J. | CIICK | 011 | widnage . |

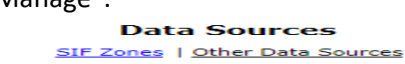

Other Data Sources

Data Sources SIF Zones | Other Data Sources SIF Zones

es (including SIF Zones). The following non-SIF data source(s) are defined for data collection.

Ready

lanage

UNG E:\EMIS Flatfile

6. Click on "Upload Files"

7. Beside "File to Upload", click on "Choose File". Browse to the "Downloads" folder, locate & select the USAEMS\_YYYY.SEQ file. Click on "Open"

| Collection Requests                                                      | Collection Status            | Submissions                         | Progress | Reports    | Archives        | Messages | Resou  |
|--------------------------------------------------------------------------|------------------------------|-------------------------------------|----------|------------|-----------------|----------|--------|
| Data Sources - Other Data                                                | Sources > Manage Files       | >> Upload File                      |          |            |                 |          |        |
|                                                                          |                              | File<br>Other Data So               | Upload   | CESS       |                 |          |        |
| Use the form below                                                       | to upload files to the       | e data source.                      |          |            |                 |          |        |
| Upload<br>Data So<br>Target Uf<br>File<br>Upload   Cancel                | NC Location: E:\EMIS File    | atfile\ACCESS<br>File No file chose | )n       |            |                 |          |        |
| Open ← → ~ ↑ ↓ >                                                         | This PC      Downloads       | >                                   |          | ~ C        | ,으 Search D     | ownloads | ×      |
| Organize - New<br>- This PC<br>- 3D Objects<br>- Desktop                 | folder<br>Name<br>Today (46) | (3).SEQ                             | 7/20     | e modified | Type<br>M SEQ F |          | Size ^ |
| Documents     Downloads     Downloads     Music     EPictures     Wideos |                              |                                     |          |            |                 |          | _      |
| F Windows (C-)                                                           | ile name:                    |                                     |          | ~          | Open            | Cance    | ~<br>  |

The file should now be the first in the list. Check to make sure the dates are current. The dates should reflect the day that the USAEMS\_YYYY.seq file was loaded.
 \*\*Please Note: Once this file is loaded, it does not need to be loaded again unless changes are made to the file. If a new file is loaded, delete the file that will not be used. Place a checkmark beside the inaccurate file, scroll to the bottom & click on "Delete Selected

| Collection Requests               | Collection Status         | Submissions      | Progress | Reports   | Archives   | Messages        | Resources | Preferences |          |
|-----------------------------------|---------------------------|------------------|----------|-----------|------------|-----------------|-----------|-------------|----------|
| <u> Data Sources - Other Data</u> | Sources > Manage Files    |                  |          |           |            |                 |           |             |          |
|                                   |                           |                  |          |           |            |                 |           |             |          |
|                                   |                           |                  |          | Manage    | Files      |                 |           |             |          |
|                                   |                           |                  | Other    | Data Sour | ces — ACCE | SS              |           |             |          |
| Use the options be                | low to manage files f     | or this data sou | rce.     |           |            |                 |           |             |          |
| Select All   Select Need          | L Upland File(a)          |                  |          |           |            |                 |           |             |          |
| Select All   Select None          | e i <u>opioad File(s)</u> |                  |          |           |            |                 |           |             |          |
| Currently Uploaded                | File(s)                   |                  |          |           |            |                 |           |             |          |
| File Name                         |                           |                  |          |           | Uploa      | d Date          |           | Size        |          |
| USAEMS 2021.SEC                   | <b>.</b>                  |                  |          |           | July 1:    | 2, 2021 01:33:1 | 7 PM      | (1940       | ) bytes) |

- 9. To the far left, click on the "Collection Requests" tab.
- 10. Using the "Collection Request" field, filter for the "FYyy H- Financial" manifest.

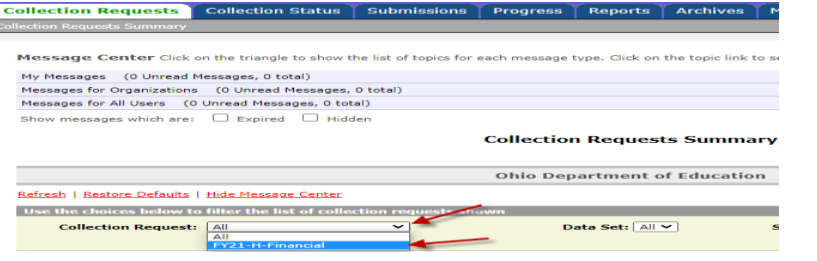

11. On the Financial Collection (FYxx) manifest, click on "Start Collection". This will take you to the next screen.

| Financial Collection (FY21)<br>FY21-H-Financial: Collection required for all EMIS reporting entities. This financial reporting period incl | udes school accounting information and othe $ eq$ |
|----------------------------------------------------------------------------------------------------|---------------------------------------------------|
| Submissions: June 03, 2021 - August 31, 2021 (36 days till close)                                                                          |                                                   |
| Version: 2                                                                                                    | From ODE: Level 2 Reports                         |
| Status: This collection has never been submitted.                                                                                          |                                                   |
| Submission Number: 1 (attempt 0)                                                                                                    |                                                   |
| Actions: Start Collection                                                                                                    |                                                   |
| Add New Scheduled Collection<br>Set Default Collection properties                                                                          |                                                   |

- 12. Check both boxes showing SIF Zone and EMIS Formatted Files.
  - The SIF Zone will go back to your "live" files & collect the following:
    - Cash, Expenditure, Revenue Accounts
    - Account Data
    - Operational Units

The EMIS Formatted Files will look for the USAEMS\_yyyy.SEQ file that was created in the Redesign and uploaded during Step #1. This is a partial file and contains the following:

- Cash Reconciliation
- Federal Assistance and Federal Detail
- Civil Proceedings
- District and Building Profile Information
- 13. Once both boxes are checked, click on "Start Data Collection for all items checked below".

#### Financial Collection (FY21)

Start Collection - Submission Number 2 (attempt 0)

To start data collection, choose the data sources from which to collect data. You may exclude some of the data sources now and resume data collection later, by clicking the Start/Stop Collection action on the Collection Requests Summary page.

Start Data Collection for all items checked below

| SIF Zone                                 | Zone Status                                  | Collection Status |  |  |  |  |  |  |  |  |
|------------------------------------------|----------------------------------------------|-------------------|--|--|--|--|--|--|--|--|
| ACCESS                                   | Connected                                    | Not Started       |  |  |  |  |  |  |  |  |
| EMIS Formatted Files                     |                                              |                   |  |  |  |  |  |  |  |  |
| Qata Sources                             | Availability                                 | Collection Status |  |  |  |  |  |  |  |  |
| ACCESS                                   | Ready                                        | Not Started       |  |  |  |  |  |  |  |  |
| Scope of execution                       |                                              |                   |  |  |  |  |  |  |  |  |
| Perform: <ul> <li>Collect Onl</li> </ul> | Perform:   Collect Only  Collect and Prepare |                   |  |  |  |  |  |  |  |  |

14. At this point, the second tab "Collection Status" can be used to monitor the progress of the collection. This process will take several minutes. While the collection is running, the icon will spin. In the screenshot below, the SIF zone is running, but the EMIS Formatted Files (Flat File) has completed.

| SIF Zones                         |         |          |                |          |                 |
|-----------------------------------|---------|----------|----------------|----------|-----------------|
| Collection / SIF Zone / Request   | Records | Packets  | Start          | Elapsed  | Status          |
| ▼ Financial Collection (FY21) 2.0 | 0       | 0        | 07/27 09:40 AM | 00:00:05 | In Progress     |
| ▼ <sup>€</sup> ACCESS             | 0       | 0        | 07/27 09:40 AM | 00:00:05 | 0 of 3 Complete |
| Financial Records                 | 0       | <u>0</u> | 07/27 09:40 AM | 00:00:05 | In Progress     |
| FinancialClass In Process         | 0       | <u>0</u> | 07/27 09:40 AM | 00:00:05 | In Progress     |
| C OPU Records                     | 0       | <u>0</u> | 07/27 09:40 AM | 00:00:05 | In Progress     |
| EMIS Formatted Files              |         |          |                |          |                 |
| Collection / Record Type - File   |         | Records  | Start          | Elapsed  | Status          |
| 🔨 🧭 Financial Collection (FY21)   |         | 8        | 07/27 09:40 AM | 00:00:01 | Complete        |
| ON / USAEMS_2021.SEQ Completed    |         | 2        | 07/27 09:40 AM | 00:00:00 | Complete        |
| SEX1 / USAEMS_2021.SEQ            |         | 6        | 07/27 09:40 AM | 00:00:00 | Complete        |
|                                   |         |          |                |          |                 |

15. Once the collection completes, move back to the "Collection Requests" tab. Click on "Prepare"

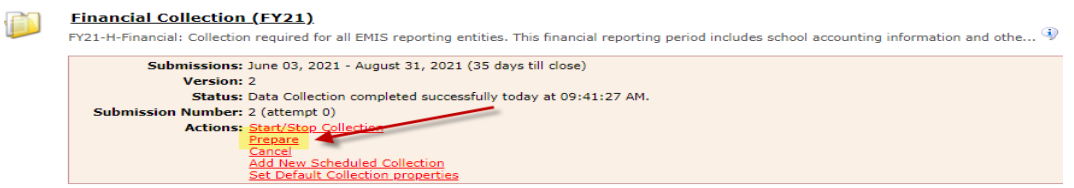

16. The system will move to the Preparation Status page as it processes. Once complete, click "OK".

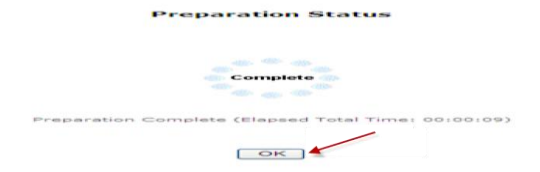

17. On the Collection Requests tab, review items under "Prepare Outputs"

| Financial Collection (FY21)                                                                     |                                                          |
|-------------------------------------------------------------------------------------------------|----------------------------------------------------------|
| FY21-H-Financial: Collection required for all EMIS reporting entities. This financial reporting | period includes school accounting information and othe 🌵 |
| Submissions: June 03, 2021 - August 31, 2021 (35 days till close)                               |                                                          |
| Version: 2                                                                                      |                                                          |
| Status: Data Collection has been prepared today at 09:48:31 AM and is                           | available for preview or certification.                  |
| Submission Number: 2 (attempt 1)                                                                | <b>V</b>                                                 |
| Actions: Start/Stop Collection                                                                  | Prepare Outputs: Level 1 Validations                     |
| Prepare                                                                                         | Preview Prepared Data                                    |
| Certify & Submit                                                                                | <b>X</b>                                                 |
| Add New Scheduled Collection                                                                    |                                                          |
| Set Default Collection properties                                                               |                                                          |

• Level 1 Validations contains data flagged as Fatal, Critical, Warning, & Info. "Fatal" errors will not move to ODE. Click on blue link to review.

| Record Type                                     | Fatal | Critical | Warning | Info | Total<br>Lv1Er | I | Depnd<br>Invalid | Valid<br>Recs |
|-------------------------------------------------|-------|----------|---------|------|----------------|---|------------------|---------------|
| Cash Record (CSH)                               | 18    | 0        | 0       | 0    | 18             | 1 | 0                | 0             |
| Cash and Fund Balance Reconciliation (EX1)      | 0     | 0        | 0       | 0    | 0              | 1 | 0                | 11            |
| Expenditure Record (EXP)                        | 100   | 0        | 0       | 0    | 100            | 1 | 7                | 0             |
| Operational Unit Description (OPU)              | 2     | 0        | 0       | 0    | 2              | 1 | 0                | 0             |
| Organization General Information(DN)            | 0     | 0        | 0       | 0    | 0              | 1 | 0                | 5             |
| Receipt Record (RCT)                            | 32    | 0        | 0       | 0    | 32             | 1 | 0                | 0             |
| Schedule of Capital Assets (CAP)                | 0     | 0        | 0       | 0    | 0              | 1 | 0                | 0             |
| Schedule of Civil Proceedings Description (STR) | 0     | 0        | 0       | 0    | 0              | 1 | 0                | 0             |
| Schedule of Civil Proceedings Summary (STR)     | 0     | 0        | 0       | 0    | 0              | 1 | 0                | 0             |
| Schedule of Federal Assistance Detail (FAD)     | 0     | 0        | 0       | 0    | 0              | 1 | 0                | 0             |
| Schedule of Federal Assistance Summary (FAS)    | 0     | 0        | 0       | 0    | 0              | 1 | 0                | 1             |
| Total Counts:                                   | 152   | 0        | 0       | 0    | 152            | 1 | 7                | 17            |

- "Preview Prepared Data" contains records that are about to be submitted to ODE.
- 18. Click on "Preview Prepared Data". Click on "Generate Preview". Verify that the number of items looks correct. The only zeros that you should see will be those categories that you have no information for. If any values display in the "Invalid" column, they should be researched/corrected. Each category can be opened by clicking on the <u>blue link</u> for any item as displayed below:

Generate Review Data

•

|                                                                               | S     | ubmission | 3     |   | Sub 2 |
|-------------------------------------------------------------------------------|-------|-----------|-------|---|-------|
| File                                                                          | Valid | Invalid   | Total |   | Valid |
| Cash Record (CSH).csv                                                         | 91    | 10        | 91    | 1 | 91    |
| Cash and Fund Balance Reconciliation (EX1).csv                                | 12    | 0         | 12    | 1 | 12    |
| Counts of DN Records Excluded.csv                                             |       |           | 0     | 1 |       |
| Excluded Records.csv                                                          |       |           | 0     | 1 |       |
| Expenditure Record (EXP).csv                                                  | 977   | 0         | 977   | 1 | 977   |
| Missing Report - Organization Attribute (DN).csv                              |       |           | 0     | 1 |       |
| Operational Unit Description (OPU).csv                                        | 6     | 0         | 6     | 1 | 6     |
| Organization General Information Record (DN).csv which should have values for | 10    | (1)       | 11    | 1 | 10    |
| Receipt Record (RCT).csv     the district.                                    | 133   | 0         | 133   | 1 | 133   |
| Schedule of Civil Proceedings Description (STR).csv                           | 0     | 0         | 0     | 1 | 0     |
| Schedule of Civil Proceedings Summary (STR).csv                               | 0     | 0         | 0     | 1 | 0     |
| Schedule of Federal Assistance Detail (FAD).csv                               | 14    | 0         | 14    | 1 | 0     |
| Schedule of Federal Assistance Summary (FAS).csv                              | 1     | 0         | 1     | 1 | 0     |
| Total counts:                                                                 | 1244  | 1         | 1245  |   |       |

19. Once all data is correct, click on "Certify & Submit". "Certify & Submit" can be found off to the right on the Preview screen or on the Collection Requests tab.

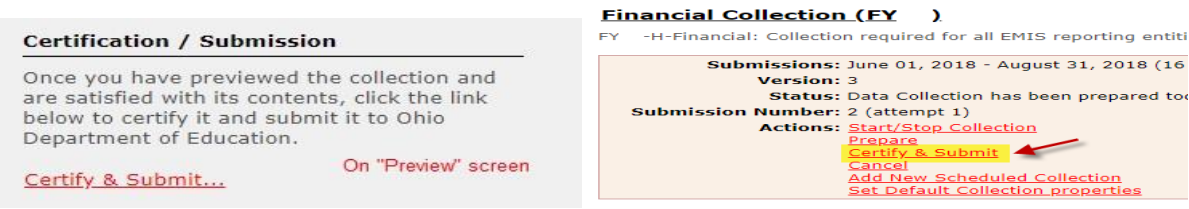

20. Place a checkmark in the box beside "I certify this collection". At the bottom, click on the "Certify & Submit" link.

| Y Reporting<br>1 (attempt 2) - Co<br>, to submit.                                                                                                    | Period<br>artification                                         |
|----------------------------------------------------------------------------------------------------|----------------------------------------------------------------|
| Alternational Control of the Control of Control of Con |                                                                |
| , to submit.                                                                                                    |                                                                |
|                                                                                                    |                                                                |
|                                                                                                    |                                                                |
| Reporting Period<br>05:27:36 PM                                                                                                    |                                                                |
|                                                                                                    |                                                                |
| that you have previe<br>the report authority (                                                                                                    | wed the data and approve its<br>and will include your name and |
|                                                                                                    |                                                                |
|                                                                                                    | 8                                                              |
|                                                                                                    | 05:27) 36 PM                                                   |

\*\*A second confirmation may be required if the record count is lower than before.

The record count is lower for one or more record type

4 record types have fewer valid records in this collection than in the previously Submitted collection:

- Receipt Record (RCT): has 0 valid records in the current collection, but had 16 in the prior submission Operational Unit Description (OPU): has 0 valid records in the current collection, but had 1 in the prior submission Expenditure Record (EXP): has 0 valid records in the current collection, but had 54 in the prior submission
- · Cash Record (CSH): has 0 valid records in the current collection, but had 9 in the prior submission

Note that Ohio Department of Education will be notified that you have Submitted with a notably decreased record count.

I confirm I am Submitting this collection despite the lower record count.

21. REVIEW PROCESS: ODE will return "Level 2 Reports" after reviewing the submission. This could take a week to receive. The ODE reports can be accessed on the same manifest.

They can also be accessed from the "Reports" tab>Level 2 Reports>Collection Request = FYxxH\_Financial

These reports should be checked!!

Click on "Level 2 Reports" •

#### Financial Collection (FY18)

FY18-H-Financial: Collection required for all EMIS reporting entities. This financial reporting period includes school accounting information, capital... 🎙

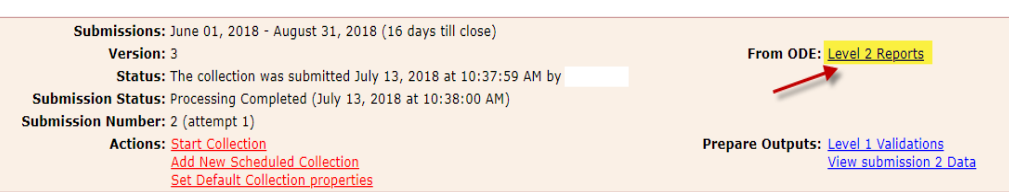

• On the Data Feedback Reports and Files screen, at the bottom, click on "Show Reports". The parameters are already set to pull Period H reports for the entity.

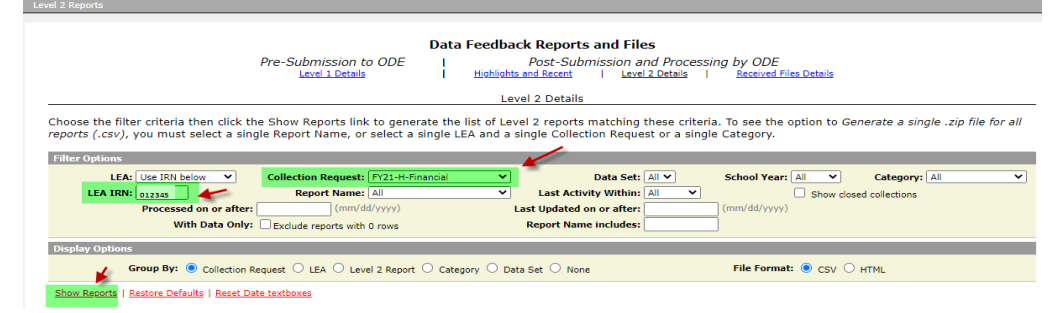

• A list of reports will display:

|                                                                                                    |                      |       |          |      |             |             |            |             |                |                | (                | Total Count: 6) |
|----------------------------------------------------------------------------------------------------|----------------------|-------|----------|------|-------------|-------------|------------|-------------|----------------|----------------|------------------|-----------------|
| Collection Request / Report Name                                                                           | LEA                  | Fatal | Critical | Warr | Info        | ) Tota      | Category   | Data<br>Set | Process Date   | Last Upd Date  | Submission       | Help Page       |
| ▼ Financial Collection (FY21) (2021H0000)                                                                  |                      |       |          |      |             |             |            |             |                |                |                  | (Count: 6)      |
| (EXPD-001) Expenditure Detail Report                                                                       |                      | 0     | 0        | 2175 | <u>228</u>  | <u>2403</u> | Financial  | н           | 07/26/21 00:00 | 07/21/21 00:00 | <u>3 Unknown</u> | <u>Help</u>     |
| (EXPD-002) Expenditure Summary Report by Category                                                          |                      | 0     | 0        | (    | ) <u>22</u> | 22          | Financial  | н           | 07/26/21 00:00 | 07/21/21 00:00 | <u>3 Unknown</u> | <u>Help</u>     |
| (EXPD-003) Expenditure Summary Report by Sub-<br>Category                                                  |                      | 0     | 0        | (    | ) 7         | Z           | Financial  | н           | 07/26/21 00:00 | 07/21/21 00:00 | <u>3 Unknown</u> | <u>Help</u>     |
| (GNIS-445) Gen Issues - Financial -<br>Percentage of Expected Receipts Currently Reported                  |                      | 0     | 0        | (    | ) <u>1</u>  | 1           | Gen Issues | н           | 07/19/21 00:00 | 07/20/21 14:02 | <u>3 Unknown</u> | <u>Help</u>     |
| (GNIS-446) Gen Issues - Financial - Percentage<br>of Expected Expenditures Currently Reported              |                      | 0     | 0        | (    | ) <u>1</u>  | 1           | Gen Issues | н           | 07/19/21 00:00 | 07/20/21 14:02 | <u>3 Unknown</u> | <u>Help</u>     |
| (GNIS-447) Gen Issues - Financial - Percentage of<br>Expected Fund Codes Currently Reported in Cash Record |                      | 0     | 0        | (    | ) 1         | 1           | Gen Issues | н           | 07/19/21 00:00 | 07/20/21 14:02 | <u>3 Unknown</u> | <u>Help</u>     |
| Generate a single.zip file for all reports   Export report informa                                         | ation to a .csv file |       |          |      |             |             |            |             |                |                |                  |                 |

#### **GNIS-XXX Reports:**

The data contained within the GNIS-XXX reports are a replacement for previously released General Issues Reports. Each report must be reviewed. This is where passage of the measure is determined. Each report should show "100" in the "Current Percentage Reported" column.

• Open each GNIS report. Review the value in the "Current Percentage Reported" column (G). This should state "100". Any less means the measure has been missed.

#### **GENERAL ISSUES DATA REPORTS** (per column)

- A RPT DEST IRN = IRN of district receiving the report
- B LEVEL 2 REC TYPE CODE = Name of the report. Last three digits will match digits in Result code.
- C RESULT CODE = Result code. Last three digits will match last three digits of Level 2 Rec Type Code. D RESULT CODE DESCR:

| Result<br>Code | Result Code<br>Description        | Description of Check                                                                  | Business<br>Owner | Contact Information                            | What to Check/Tips to Correct Issue                                                                                                | Collection |
|----------------|-----------------------------------|---------------------------------------------------------------------------------------|-------------------|------------------------------------------------|----------------------------------------------------------------------------------------------------|------------|
| IS0445         | % of receipts<br>received         | Displays the current percentage of expected receipts<br>reported                      | School<br>Finance | Jim Long,<br>James.Long@education.ohio<br>.gov | Check receipt record to verify accuracy, for<br>any questions see <u>EMIS documentation</u> for<br>further guidance-section H3     | Н          |
| IS0446         | % of expenditures received        | Displays the current percentage of expected<br>expenditures reported                  | School<br>Finance | Jim Long,<br>James.Long@education.ohio         | Check expenditure record to verify accuracy,<br>for any questions see <u>EMIS documentation</u><br>for further guidance-section H4 | Н          |
| IS0447         | % of fund codes<br>received       | Displays the current percentage of expected fund<br>codes in the cash record reported | School<br>Finance | Jim Long,<br>James.Long@education.ohio<br>.gov | Check cash record to verify accuracy, for any<br>questions see <u>EMIS documentation</u> for<br>further guidance-section H6        | н          |
| IS0448         | % of building records<br>received | Displays the current percentage of expected building<br>records reported              | School<br>Finance | Jim Long,<br>James.Long@education.ohio<br>.gov | Check building record to verify accuracy, for<br>any questions see <u>EMIS documentation</u> for<br>further guidance-section H7    | Н          |

#### E - ERR SEV CODE:

#### Table 1. Severity Codes

| ERR SEV CODE | Description   |
|--------------|---------------|
| F            | Fatal         |
| С            | Critical      |
| Ι            | Informational |
| W            | Warning       |

- F DATA CLCTN DATE = the date upon which the report is based.
- G ERROR MESSAGE
- H QUESTN CNTCT NAME = Data Manager contact name
- I CHECK DESCR = describes check and possible ways to review or correct data

### EXPD-XXX Reports:

The data contained on the EXPD-XXX reports are used in the per-pupil expenditure calculations published on the Ohio Local Report Card.

### (EXPD-001) Expenditure Detail Report:

Column Headings:

- OPU Review records by OPU. District OPU's should be reviewed to determine if the expenditures should be captured at the building level.
- Category Code Review records coded as "NV" (Not Valid). Check the account structure against the AOS manual.
- Category Descr Can be used to review records within each category.
- Alloc Type Descr Review "Excluded" records. If expenditure should be counted in the per-pupil calculation, look at the rules of the account code.
- Alloc Type Descr Review records that are included. Look for data that should not be included in the per-pupil calculation.

(EXPD-002) Expenditure Summary Report by Category:

• Summary of Total and General Fund expenditures by category.

(EXPD-003) Expenditure Summary Report by Sub-Category:

- Summary of Total and General Fund expenditures for the following sub-categories:
  - Classroom Instruction
  - Non-Classroom
  - Non-Operating
  - Not a Valid Code
  - o Included (sum of Classroom Instruction, Non-

Classroom, and Non-Operating)

- $\circ$  Excluded
- o Grand Total